# TEAP مادختساب EAP ليصوت نيوكت

## تايوتحملا

<u>ةمدقملا</u> <u>قيساسألا تابلطتملا</u> <u>تابلطتملا</u> <u>ةمدختسملا تانوكملا</u> <u>ةىساسأ تامولعم</u> نىوكترا <u>Cisco ISE نېوكت</u> Windows ل <u>ىلصألا لىمعلا نىوكت</u> <u>قحصالا نم ققحتاا</u> <u>يليصفتلا ةقداصملا ريرقت</u> <u>زاەجلا ةقداصم</u> <u>زامجلاو مدختسملا ةقداصم</u> اهحالصاو ءاطخألا فاشكتسا <u>طشنابا لجسابا ليانمة</u> <u>نامجاا ةقداصم</u> زامجلاو مدختسملا ققداصم <u>ةلص تاذ تامولعم</u>

## ەمدقملا

ةقداصملا لوكوتورب ليصوتل Windows بلاطمو ISE نيوكت ةيفيك دنتسملا اذه فصي عسوتملا TEAP. عم (EAP) عسوتمل

## ةيساسألا تابلطتملا

## تابلطتملا

:ةيلاتالا عيضاوملاب ةفرعم كيدل نوكت نأب Cisco يصوت

- (ISE) ةيوەلا فشك تامدخ كرحم •
- Windows سمتلم نيوكت

ةمدختسملا تانوكملا

ةيلاتلا ةيداملا تانوكملاو جماربلا تارادصإ ىلإ دنتسملا اذه يف ةدراولا تامولعملا دنتست:

- o lisco نم 3.0 رادصإلا SE نام
- Windows 10 Build كيغشتال ماظن
- (TEAP) لوكوتوربلا ىل دنتسملا عسوتملا ققداصملا لوكوتورب ةفرعم

ةصاخ ةيلمعم ةئيب يف ةدوجوملا ةزهجألاا نم دنتسملا اذه يف ةدراولا تامولعملا ءاشنإ مت. تناك اذإ .(يضارتفا) حوسمم نيوكتب دنتسملا اذه يف ةمدختسُملا ةزهجألاا عيمج تأدب رمأ يأل لمتحملا ريثأتلل كمهف نم دكأتف ،ليغشتلا ديق كتكبش.

# ةيساسأ تامولعم

ذفنيو انمآ اقفن ئشنيو قفن ىلإ دنتسي عسوتم ةقداصم لوكوتورب بولسأ وه TEAP نومضملا قفنلا كلذ ةيامح تحت ىرخألا EAP بيلاسأ.

يفو .ةباجتسالا لدابت/يلوألا EAP فرعم بلط دعب نيتلحرم يف TEAP ةقداصم ثدحت ريفوتل TLS ةحفاصم يداصتقالا مييقتلاو ايجولونكتلا قيرف مدختسي ،ىلوألا ةلحرملا ةلحرملا أدبت ،قفنلا ءاشنإ درجمبو .يمحم قفن ءاشنإو هيلع قدصم حيتافم لدابت ةبولطملا ةقداصملا ءاشنإل تاثداحملا نم ديزم يف مداخلاو ريظنلا ةكراشمب ةيناثلا ليوختلا تاسايسو

معدي TEAP تانئاك مادختسإ متي .TEAP لوكوتورب ثدحألا تارادصإلاو Cisco ISE 2.7 معدي value (TLV) مداخو EAP ريظن نيب ةقداصملاب ةقلعتملا تانايبلا لقنل قفنلا لخاد (EAP مداخو

.2020 ويام يف هرادصإ مت يذلا Windows 2004 نم 10 رادصإلا يف TEAP معد Microsoft تمدق

نم الدب ةدجاو EAP/RADIUS ةسلج لالخ زاهجلا ةقداصمو مدختسملل EAP لسلست حمسي قدحو ىلإ قجاحب تنك ،كلذ قيقحتل ،قببس اميف .نيتلصفنم نيتسلج NAM بل يلصألا Windows بلاط نأ ثيح Windows بلاط ىلع EAP-FAST مادختساو ةيطمنلا ISE مادختساب EAP ليصوت ءارجإل يلصألا Windows سمتلم مادختسإ كنكمي ،نآلاا .اذه معدي 17. مادختساب TEAP.

## نيوكتلا

## Cisco ISE نيوكت

.EAP و TEAP ليصوت نيكمتل اهب حومسملا تالوكوتوربلا ريرحت ىلإ جاتحت .1 ةوطخلا

الق تن ا ISE > Policy > Policy Elements > Results > Authentication > Allowed Protocols > Add New. راي ت خال ا ت ان اخ دي دحت و EAP لي صوت ب قص اخل ا

### ■ Cisco ISE

Policy · Policy Elements

| Dictionaries        | Conditions | Results                                                                                                    |
|---------------------|------------|----------------------------------------------------------------------------------------------------|
|                     |            | Allow EAP-MD5                                                                                                    |
| Authentication      | ~          | Allow EAP-MS-CHAPv2                                                                                                    |
| Allowed Protocols   |            | Allow Password Change Retries 1 (Valid Range 0 to 3)                                                                                                    |
|                     |            | V Allow TEAP                                                                                                    |
| Authorization       | >          | TEAP Inner Methods                                                                                                    |
| Profiling           | >          | Allow Password Change Retries 3 (Valid Range 0 to 3) (i)                                                                                                  |
| Posture             | >          | <ul> <li>Allow EAP-ILS</li> <li>Allow Authentication of expired certificates to allow certificate renewal in Authorization Policy</li> <li>(i)</li> </ul> |
| Client Provisioning | >          | <ul> <li>Allow downgrade to MSK (i)</li> <li>Accept client certificate during tunnel establishment (i)</li> <li>Enable EAP Chaining (i)</li> </ul>        |
|                     |            | Preferred EAP Protocol       LEAP       i         EAP-TLS L-bit (i)                                                                                       |

.ةيوەلا ردصم لسلست ىلا ەتفاضاو صيخرت فيرعت فلم ءاشناب مق .2 ةوطخلا

.ةداەشلا فيرعت فلم رتخاو ISE > Administration > Identities > identity Source Sequence ىل| لقتنا.

# Cisco ISE Administration - Identity Management Identities Groups External Identity Sources Identity Source Sequences \* Name For\_Teap Description

## 

|--|--|

## $\sim$ Authentication Search List

A set of identity sources that will be accessed in sequence until first authentication succeeds

| Available          | Selected       |
|--------------------|----------------|
| Internal Endpoints | Internal Users |
| Guest Users        | ADJoioint      |

ةقداصملا جەن يف لسلستلا اذە ءاعدتسإ بجي .3 ةوطخلا.

مت يذلا ةيوهلا ردصم لسلست رتخاو ISE > Policy > Policy Sets. Choose the Policy Set forDot1x > Authentication Policy كل لقتنا 2. قوطخلا يف مؤاشنا

| - | ≡ Ci        | i <b>sco</b> IS | E            |        | Policy · Policy Sets |                                                                                                    | A Evaluation Mode 49 Days | Q (  |
|---|-------------|-----------------|--------------|--------|----------------------|----------------------------------------------------------------------------------------------------|---------------------------|------|
|   | Q           | Search          |              |        |                      | Policy - Policy Sets Q (<br>Default Network Access Q<br>AB<br>MAB<br>Default Network Access Q<br>For_Teap<br>Policy - Policy Sets Q (<br>Default Network Access Q<br>Hits<br>O<br>Policy - Policy Sets Q (<br>Default Network Access Q<br>Default Network Access Q<br>Default Network |                           |      |
|   |             | 0               | Default      | Defaul | t policy set         |                                                                                                    | Default Network Access    |      |
|   | $\vee$ Auth | enticatio       | n Policy (3) |        |                      |                                                                                                    |                           |      |
|   | ÷           | Status          | Rule Name    | Con    | ditions              | Use                                                                                                    |                           | Hits |
|   |             | Search          |              |        |                      |                                                                                                    |                           |      |
|   |             |                 |              |        | Wired MAB            | Internal E                                                                                                    | indpoints 🛛 🖂 🗸           |      |
|   |             | 0               | MAB          | OR     | Wireless_MAB         | > Optio                                                                                                    | ns                        | 0    |
|   |             |                 |              |        | Wired 802.1X         | For_Teap                                                                                                    |                           |      |
|   |             | 0               | Dot1X        | OR     | Wireless_802.1X      | > Optio                                                                                                    | ns                        | 0    |

dot1x. جەن ةعومجم نمض ليوختال جەن ليدعت ىل نآل جاتحت .4 قوطخال dot1x.

ا لق تنا ISE > Policy Sets. Choose the Policy Set for Dot1x > Authentication Policy.

ةيناثلاا ةدعاقلا ققحتت .قدصم ريغ مدختسملا نكلو زامجلا ةقداصم نم ىلوألا ةدعاقلا ققحتت .نيتدعاق ءاشنإ ىل على جاتحت زامجلاو مدختسملا نم لك ةقداصم نم.

| ≡ Cisco            | E Cisco ISE               |   | Policy · Policy S                                                         | Sets           |    |
|--------------------|---------------------------|---|---------------------------------------------------------------------------|----------------|----|
| $\vee$ Authorizati | on Policy (14)            |   |                                                                           |                |    |
|                    |                           |   |                                                                           | Results        |    |
| + State            | us Rule Name              |   | Conditions                                                                | Profiles       | s  |
| Q Sea              | rch                       |   |                                                                           |                |    |
| 0                  | User authentication       | 2 | Network Access-EapChainingResult EQUALS User and machine both succeeded   | PermitAccess × | ~+ |
| 0                  | Machine<br>authentication |   | Network Access EapChainingResult EQUALS User failed and machine succeeded | PermitAccess × | ~+ |

ISE. مداخ بناج نم نيوكتلا لامتكا ىلإ اذه يدؤي

Windows ل يلصألا ليمعلا نيوكت

دنتسملا اذه يف ةيكلسلا ةقداصملا دادعإ نيوكتب مق.

ىلإ لقتنا Control Panel > Network and Sharing Center > Change Adapter Settings كل الرب رقناو LAN Connection > Properties. بيوبتلا قمالع Authentication قوف رقنا.

Microsoft EAP-TEAP. رتخاو لدسنمل Authenticationl قوف رقنا .1 ةوطخلا

| pciPassthru0 Properties                                                   | >          |
|---------------------------------------------------------------------------|------------|
| Networking Authentication                                                 |            |
| Select this option to provide authenticated network this Ethemet adapter. | access for |
| Choose a network authentication method:                                   |            |
| Microsoft: EAP-TEAP ~                                                     | Settings   |
| Fall-back to unauthorised network access                                  |            |
| Additional Settings                                                       |            |
|                                                                           |            |
|                                                                           |            |
|                                                                           |            |
|                                                                           |            |

1. تېۋەك anonymous نيڭمتالا قېناكمإب Enable Identity Privacy ظافتحالا.

• مدختست يتلاا اهب قوثوملاا رذجلا قيدصتلاا عجارم تحت رذجلاا CA (مداوخ) مداخ راوجب رايتخإ ةمالع عض عيقوتل ISE PSN.

## **TEAP Properties**

| erver certificate validation                                                                                                    |                |
|----------------------------------------------------------------------------------------------------|----------------|
| Connect to these servers:                                                                                                    |                |
|                                                                                                    |                |
|                                                                                                    |                |
| Irusted Root Certification Authorities:                                                                                                    |                |
| AAA Certificate Services                                                                                                    | ^              |
| anshsinh-WIN-V4URD2NQ34O-CA                                                                                                    |                |
| Baltimore CyberTrust Root                                                                                                    |                |
| Class 3 Public Primary Certification Authority                                                                                                    |                |
| COMODO DEA Cartification Authority                                                                                                    |                |
| Don't prompt user if unable to authorise server                                                                                                    |                |
| Don't prompt user if unable to authorise server                                                                                                    |                |
| Don't prompt user if unable to authorise server<br>lient authentication<br>Select a primary EAP method for authentication                                                                                                    |                |
| Don't prompt user if unable to authorise server<br>lient authentication<br>Select a primary EAP method for authentication<br>Microsoft: Smart Card or other certificate                                                                                                   | ~              |
| Don't prompt user if unable to authorise server<br>lient authentication<br>Select a primary EAP method for authentication<br>Microsoft: Smart Card or other certificate                                                                                                   | ~<br>Configure |
| Don't prompt user if unable to authorise server<br>lient authentication<br>Select a primary EAP method for authentication<br>Microsoft: Smart Card or other certificate                                                                                                   | ∽<br>Configure |
| Don't prompt user if unable to authorise server<br>lient authentication<br>Select a primary EAP method for authentication<br>Microsoft: Smart Card or other certificate                                                                                                   | ✓              |
| Don't prompt user if unable to authorise server<br>lient authentication<br>Select a primary EAP method for authentication<br>Microsoft: Smart Card or other certificate<br>Select a secondary EAP method for authentication<br>Microsoft: Smart Card or other certificate | ∽<br>Configure |

X

 .ةقداصملا عضو ديدحت نيكمت .1

- 2. بسانملا دادعإلا ىل قلدسنملا قمئاقلا نييعتب مق.
- 3. رتيناو امەيلك ىلع قىيدصتلا متي ئىيحب User or computer authentication رتخأ .OK.

| <ul> <li>Delete credentials for all users</li> <li>Delete credentials for all users</li> <li>Enable single sign on for this network         <ul> <li>Perform immediately before user log-on</li> <li>Perform immediately after user log-on</li> <li>Maximum delay (seconds):                 10</li></ul></li></ul>                                                                        |      | lser or com                      | outer auther                  | ntication ~       | Sa        | ve crede | entiak |
|----------------------------------------------------------------------------------------------------|------|----------------------------------|-------------------------------|-------------------|-----------|----------|--------|
| <ul> <li>Enable single sign on for this network</li> <li>Perform immediately before user log-on</li> <li>Perform immediately after user log-on</li> <li>Maximum delay (seconds):         <ol> <li>10</li> <li>Allow additional dialogues to be displayed during single sign on</li> <li>This network uses separate virtual LANs for machine and user authentication</li> </ol> </li> </ul> | i E  | Delete cre                       | dentials for                  | all users         |           |          |        |
| <ul> <li>Perform immediately before user log-on</li> <li>Perform immediately after user log-on</li> <li>Maximum delay (seconds):         <ul> <li>10</li> <li>Allow additional dialogues to be displayed during singles sign on</li> </ul> </li> <li>This network uses separate virtual LANs for machine and user authentication</li> </ul>                                                | ] Er | nable single :                   | sign on for t                 | his network       |           |          |        |
| <ul> <li>Perform immediately after user log-on</li> <li>Maximum delay (seconds):         <ul> <li>10</li> <li>Allow additional dialogues to be displayed during single sign on</li> </ul> </li> <li>This network uses separate virtual LANs for machine and user authentication</li> </ul>                                                                                                 | 0    | Perform in                       | nmediately b                  | efore user l      | og-on     |          |        |
| <ul> <li>Maximum delay (seconds):</li> <li>10</li> <li>Allow additional dialogues to be displayed during single sign on</li> <li>This network uses separate virtual LANs for machine and user authentication</li> </ul>                                                                                                    | Ş    | ) Perform in                     | nmediately a                  | fter user lo      | g-on      |          |        |
| <ul> <li>Allow additional dialogues to be displayed during single sign on</li> <li>This network uses separate virtual LANs for machine and user authentication</li> </ul>                                                                                                    | M    | laximum dela                     | ay (seconds)                  | 9                 |           | 10       | -      |
| This network uses separate virtual LANs for machine and user authentication                                                                                                    | 5    | Allow addi Allow addi Allow addi | tional dialog                 | ues to be di      | splayed   | during   | single |
|                                                                                                    | ų    | This netwo<br>and user a         | ork uses sep<br>authenticatio | arate virtua<br>m | al LANs f | for mach | nine   |
|                                                                                                    |      |                                  |                               |                   |           |          |        |
|                                                                                                    |      |                                  |                               |                   |           |          |        |

ىل| لوخدلا ليجست قشاش ضرع دنع .لوخدلا ليجست مث جورخلا ليجست كنكمي وأ Windows 10 زامج ليغشت قداعإ كنكمي Windows، زامجلا ققداصم ليغشت متي.

كنأل لوەجم ةيۇر كنكمي .ةيوەلا ل.قح يف (زاەجلا مسا وە انە) لوۇسم/فيضم ،لوەجم ىرت ،ةرشابـملا لـيغشتلا تالجس يف ەالـعأ قيوەلا قيصوصخل بلطم نيوكتب تـمق.

ةرشابملا تالجسلا يف كلذ ىلع عالطالا كنكمي ،دامتعالا تانايب مادختساب رتويبمكلا ىلا لوخدلا ليجستب موقت امدنع مدختسملا نم لك ةقداصم تثدح ثيح EAP لسلستلا وه اذه .لوؤسملا/فيضملا ،Administrator@example.local ناونعلا ىلع .قرحاو EAP قسلج يف زاهجلاو

| E Cisco ISE                       |                     | Operations · RADIUS                             | A Evaluation Mode 49 Day                       | s Q Ø 🔊                |
|-----------------------------------|---------------------|-------------------------------------------------|------------------------------------------------|------------------------|
| Live Logs Live Sessions           |                     |                                                 |                                                |                        |
| Misconfigured Supplicants 🕕       | Misconfigured Netwo | rk Devices 🕕 RADIUS Drops 🤇                     | Client Stopped Responding 🕕                    | Repeat Count           |
| 0                                 | 0                   | 0                                               | 0                                              | 0                      |
| ₿ Refresh 🛛 🖕 Reset Repeat Counts |                     |                                                 | Refresh Show Latest 20 records V               | Within<br>Last 3 hours |
| Time St                           | atus Details Rep    | ea Identity                                     | Endpoint ID Authenti Authorizat                | ion Policy             |
| Jun 01, 2020 11:31:39.967 AM      | 0 Q 0               | Administrator@anshsinh.local,host/Administrator | B4:96:91:26:E1:A1 Wired-dot1x Wired-dot1x >> U | ser Authentication     |
| Jun 01, 2020 11:31:39.967 AM      | 2                   | Administrator@anshsinh.local,host/Administrator | B4:96:91:26:E1:A1 Wired-dot1x Wired-dot1x >> U | ser Authentication     |
| Jun 01, 2020 11:31:28.395 AM      | 2                   | anonymous,host/Administrator                    | B4:96:91:26:E1:A1 Wired-dot1x Wired-dot1x >> M | achine Authentication  |

## يليصفتلا ةقداصملا ريرقت

زامجلا ةقداصمو ديقملا مدختسملا نكل طقف ادحاو الباخدا NACRadiusUsername زامجلا تاقداصم رمظت ،Live لجس ليصافت يف ناك (TEAP (EAP-TLS يذلا ،مسقلا مسقل عنه منه منه منه المحاوي بيل المعلمي المحاوي بيل المحاوي بيل المرعت مدختسي مدختسمل الوكوتورب رمظي ،مدختسمل او زامجل اققداصمل MSCHAPv2 مدختست تنك اذا . (Microsoft: Secured password (EAP-MSCHAP v2)).

زاەجلا ةقداصم

# **Authentication Details**

| Event                      | 5200 Authentication succeeded |
|----------------------------|-------------------------------|
| Username                   | anonymous, host/Administrator |
| Endpoint Id                | B4:96:91:26:E1:A1             |
| Calling Station Id         | l B4-96-91-26-E1-A1           |
| <b>Endpoint Profile</b>    | Intel-Device                  |
| IPv4 Address               | 169.254.75.41                 |
| Identity Group             | Profiled                      |
| Audit Session Id           | BD256A0A000000266EB5A242      |
| Authentication<br>Method   | dot1x                         |
| Authentication<br>Protocol | TEAP (EAP-TLS)                |
| Service Type               | Framed                        |

## **Other Attributes**

| UseCase                              | Eap Chaining                  |          |
|--------------------------------------|-------------------------------|----------|
| NACRadiusUserName                    | host/Administrator            |          |
| SelectedAuthenticationIdentityStores | cert_profile                  |          |
| AuthenticationStatus                 | AuthenticationPassed          |          |
| IdentityPolicyMatchedRule            | Default                       |          |
| AuthorizationPolicyMatchedRule       | Machine Authentication        |          |
| Serial Number                        | 47 00 00 00 1C 84 F9 DB 39 F  | FA 16 4F |
| EndPointMACAddress                   | B4-96-91-26-E1-A1             |          |
| EapChainingResult                    | User failed and machine succe | eded     |

## **Authentication Details**

| Event                      | 5200 Authentication succeeded                   |
|----------------------------|-------------------------------------------------|
| Username                   | Administrator@anshsinh.local,host/Administrator |
| Endpoint Id                | B4:96:91:26:E1:A1                               |
| Calling Station Id         | B4-96-91-26-E1-A1                               |
| Endpoint Profile           | Intel-Device                                    |
| IPv4 Address               | 169.254.75.41                                   |
| Identity Group             | Profiled                                        |
| Audit Session Id           | BD256A0A000000266EB5A242                        |
| Authentication<br>Method   | dot1x                                           |
| Authentication<br>Protocol | TEAP (EAP-TLS)                                  |
| Service Type               | Framed                                          |

## **Other Attributes**

| UseCase                             | Eap Chaining                     |                      |
|-------------------------------------|----------------------------------|----------------------|
| NACRadiusUserName                   | Administrator@anshsinh.local     |                      |
| NACRadiusUserName                   | host/Administrator               |                      |
| SelectedAuthenticationIdentityStore | s cert_profile                   |                      |
| AuthenticationStatus                | AuthenticationPassed             |                      |
| IdentityPolicyMatchedRule           | Default                          |                      |
| AuthorizationPolicyMatchedRule      | User Authentication              |                      |
| Serial Number                       | 47 00 00 00 1C 84 F9 DB 39 FA 16 | 4F EB 00 00 00 00 00 |
| EndPointMACAddress                  | B4-96-91-26-E1-A1                |                      |
| EapChainingResult                   | User and machine both succeeded  |                      |

اهحالصإو ءاطخألا فاشكتسا

ISE: ىلع حيحصت اذه نكمي نأ جاتحت تنأ

- runtime-AAA
- nsf

- nsf-session
- (امحالصإو AD و ISE ءاطخأ فاشكتسال) Active Directory ةمدخ

."ثادحألا ضراع" تالجس نم ققحتلا كنكمي ،Windows يف

طشنلا لجسلا ليلحت

زاەجلا ةقداصم

#### <#root>

11001 Received RADIUS Access-Request 11017 RADIUS created a new session ... ... 11507 Extracted EAP-Response/Identity

12756 Prepared EAP-Request proposing TEAP with challenge

... ...

12758 Extracted EAP-Response containing TEAP challenge-response and accepting TEAP as negotiated 12800 Extracted first TLS record; TLS handshake started 12805 Extracted TLS ClientHello message 12806 11559 Client certificate was requested but not received inside the tunnel. Will continue with inner meth .....

11627 Starting EAP chaining 11573 Selected identity type 'User'

11564 TEAP inner method started 11521 Prepared EAP-Request/Identity for inner EAP method ... ... 11567 11806 Prepared EAP-Request for inner method proposing EAP-MSCHAP with challenge

11596 Prepared EAP-Request with another TEAP challenge 11006 Returned RADIUS Access-Challenge 11001 Rev 11515 Supplicant declined inner EAP method selected by Authentication Policy but did not proposed anothe 22028 Authentication failed and the advanced options are ignored 33517 Sent TEAP Intermediate Result T 11574 Selected identity type 'Machine' 11564 TEAP inner method started

11521 Prepared EAP-Request/Identity for inner EAP method ... 11567 Identity type provided by clien 11806 Prepared EAP-Request for inner method proposing EAP-MSCHAP with challenge

11596 Prepared EAP-Request with another TEAP challenge ... ...

12523 Extracted EAP-Response/NAK for inner method requesting to use EAP-TLS instead

12522 Prepared EAP-Request for inner method proposing EAP-TLS with challenge 12625 Valid EAP-Key-Name 22037 Authentication Passed 12528 Inner EAP-TLS authentication succeeded

11519 Prepared EAP-Success for inner EAP method 11565 TEAP inner method finished successfully

... ... 33516 Sent TEAP Intermediate Result TLV indicating success 11596 Prepared EAP-Request with ano 11576 TEAP cryptobinding verification passed

#### ... ...

#### 15036 Evaluating Authorization Policy

24209 Looking up Endpoint in Internal Endpoints IDStore - anonymous, host/Administrator 24211 Found End 11597 TEAP authentication phase finished successfully 11503 Prepared EAP-Success 11002 Returned RADIUS A

زاەجلاو مدختسملا ةقداصم

#### <#root>

11001 Received RADIUS Access-Request 11017 RADIUS created a new session ... ...

12756 Prepared EAP-Request proposing TEAP with challenge

... ...

12758 Extracted EAP-Response containing TEAP challenge-response and accepting TEAP as negotiated 12800 Extracted first TLS record; TLS handshake started 12805 Extracted TLS ClientHello message 12806 11620 TEAP full handshake finished successfully

11596 Prepared EAP-Request with another TEAP challenge ... 11595 Extracted EAP-Response containing 11627 Starting EAP chaining

#### 11573 Selected identity type 'User' 11564 TEAP inner method started

11521 Prepared EAP-Request/Identity for inner EAP method 11596 Prepared EAP-Request with another TEAP 11806 Prepared EAP-Request for inner method proposing EAP-MSCHAP with challenge

11596 Prepared EAP-Request with another TEAP challenge ... ...

12523 Extracted EAP-Response/NAK for inner method requesting to use EAP-TLS instead

12522 Prepared EAP-Request for inner method proposing EAP-TLS with challenge ... ... 11595 Extracted E 22037 Authentication Passed

12528 Inner EAP-TLS authentication succeeded 11519 Prepared EAP-Success for inner EAP method

#### 11565 TEAP inner method finished successfully

33516 Sent TEAP Intermediate Result TLV indicating success 11596 Prepared EAP-Request with another TEA 11576 TEAP cryptobinding verification passed 11574 Selected identity type 'Machine'

11564 TEAP inner method started ... ...

11806 Prepared EAP-Request for inner method proposing EAP-MSCHAP with challenge

11596 Prepared EAP-Request with another TEAP challenge ... ...

12523 Extracted EAP-Response/NAK for inner method requesting to use EAP-TLS instead

12522 Prepared EAP-Request for inner method proposing EAP-TLS with challenge

12524 Extracted EAP-Response containing EAP-TLS challenge-response for inner method and accepting EAP-TH

#### 12800 Extracted first TLS record; TLS handshake started

#### 12545 Client requested EAP-TLS session ticket

12546 The EAP-TLS session ticket received from supplicant. Inner EAP-TLS does not support stateless sess 12805 Extracted TLS ClientHello message 12806 Prepared TLS ServerHello message 12807 Prepared TLS Cert 22037 Authentication Passed 12528 Inner EAP-TLS authentication succeeded 11519 Prepared EAP-Success for 11565 TEAP inner method finished successfully 33516 Sent TEAP Intermediate Result TLV indicating succe 15036 Evaluating Authorization Policy

24209 Looking up Endpoint in Internal Endpoints IDStore - Administrator@example.local,host/Administrat

ةلص تاذ تامولعم

- <u>ارادص ال (TEAP) قەنىل لىعسوتمل اققداصمل الوكوتورب</u>
- مداخلاا بناج نم قلاح نودب (TLS) لقن لا ققبط ناماً لمع قس لج فانئتسا
- ISE و AnyConnect NAM يلع ذيفنتال تايلمع لسلستو EAP-FAST مەف
- Cisco Systems
   تادنتسمل او ينقتل ا معدل ا

ةمجرتاا مذه لوح

تمجرت Cisco تايان تايانق تال نم قعومجم مادختساب دنتسمل اذه Cisco تمجرت ملاعل العامي عيمج يف نيم دختسمل لمعد يوتحم ميدقت لقيرشبل و امك ققيقد نوكت نل قيل قمجرت لضفاً نأ قظعالم يجرُي .قصاخل امهتغلب Cisco ياخت .فرتحم مجرتم اممدقي يتل القيفارت عال قمجرت اعم ل احل اوه يل إ أم اد عوجرل اب يصوُتو تامجرت الاذة ققد نع اهتي لوئسم Systems الما يا إ أم الا عنه يل الان الانتيام الال الانتيال الانت الما